- This procedure applies exclusively to owned spreading sites.
- This procedure **does not apply** to **livestock operations** or rented **spreading locations**. This procedure allows multiple owned spreading locations to be included in a single phosphorus report.
- Upon submission of the phosphorus report, it will automatically be associated with the <u>main spreading location</u> listed in Section 1.4 and the <u>secondary spreading locations</u> listed in Section 3.1.1.2.

## Steps to follow

1. When preparing the phosphorus report, enter the **main spreading location** owned by the **operator** in Section 1.4. Example :

## 1.4 Description du lieu d'épandage (lieu principal visé par ce bilan)

(voir la définition dans le Guide du bilan de phosphore)

Numéro de lieu :

Code de la MRC :

2. In Section 3.1.1.2, enter the **secondary spreading locations** owned by the **operator** in other RCMs, specifying the phosphorus load that can be spread at each of these secondary locations. Example :

| Autres lieux d'épandage de l'exploitant dans une autre MRC |       |                                        |  |  |  |
|------------------------------------------------------------|-------|----------------------------------------|--|--|--|
| Numéro du lieu :                                           | MRC : | kg P <sub>2</sub> O <sub>5</sub> total |  |  |  |
| Cadastre rénové du Québec :                                |       |                                        |  |  |  |

3. When submitting via the Electronic service delivery (ESD) platform, the following question will be asked :

"Does the phosphorus report for this spreading location include the phosphorus load applied to other spreading locations owned by the same operator?"

## You must answer "<u>YES</u>" to this question.

A prompt will appear, and you will be required to **check** the numbers of the other locations you have listed in Section 3.1.1.2 of the form.

| Environnement,<br>Lutte contre<br>les changements<br>climatiques,<br>Faune et Parcs | BOUITO WEB > BILAN DE PHOSPHORE                                          |                                        |                |                   |                   |                      |
|-------------------------------------------------------------------------------------|--------------------------------------------------------------------------|----------------------------------------|----------------|-------------------|-------------------|----------------------|
| Québec 🖬                                                                            |                                                                          | Accueil                                | Portail Québec | Pour nous joindre | Aide Accessibilit | té Fermer la session |
| Transmettre un bil                                                                  | an de phosphore                                                          |                                        |                |                   |                   |                      |
| Bilan de phosphore                                                                  |                                                                          |                                        |                |                   |                   |                      |
| *Année du bilan : 2024 🗸                                                            |                                                                          |                                        |                |                   |                   |                      |
| Mode de transmission                                                                |                                                                          |                                        |                |                   |                   |                      |
| Par fichier XML                                                                     |                                                                          |                                        |                |                   |                   |                      |
| Exploitant agricole                                                                 |                                                                          |                                        |                |                   |                   |                      |
| *No intervenant :                                                                   | (2204410 Nom : Lieu d'épandage                                           | e 1 et 2                               |                |                   | Consulte          | er cet intervenant   |
| Lieu                                                                                |                                                                          |                                        |                |                   |                   |                      |
| * Lieu : X2204880 - Lieu d'ép                                                       | andage 1, Lac St-Jean est (épandage)                                     | ~                                      |                |                   | (                 | Consulter ce lieu    |
| *Le bilan de phosphore de<br>disposée en propriété sur                              | ce lieu d'épandage contient-il la cl<br>d'autres lieux d'épandage du mêr | harge de phosphore<br>ne exploitant? 😢 | ●Oui ONon      |                   |                   |                      |
| Si oui, lesquels? 🔞                                                                 | ☑X2138504 - Lieu d'épandage 2                                            | . Maria-Chapdelaine                    | Cor            | sulter ce lieu    |                   |                      |

4. 4. Fill in the phosphorus report as if it were a balance sheet for a single spreading location.

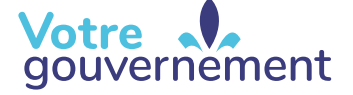

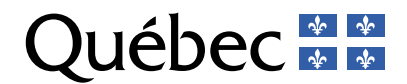